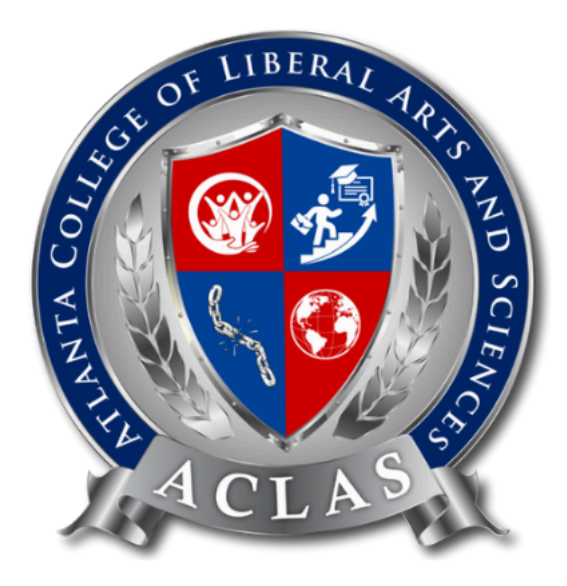

# How to Apply Certificate and Transcript

**Congratulations** on completing your program in Atlanta College of Liberal Arts and Sciences!

In your next step, you can now apply for your academic transcript and certificate. Go to "My programs" section, you will see it by clicking your profile:

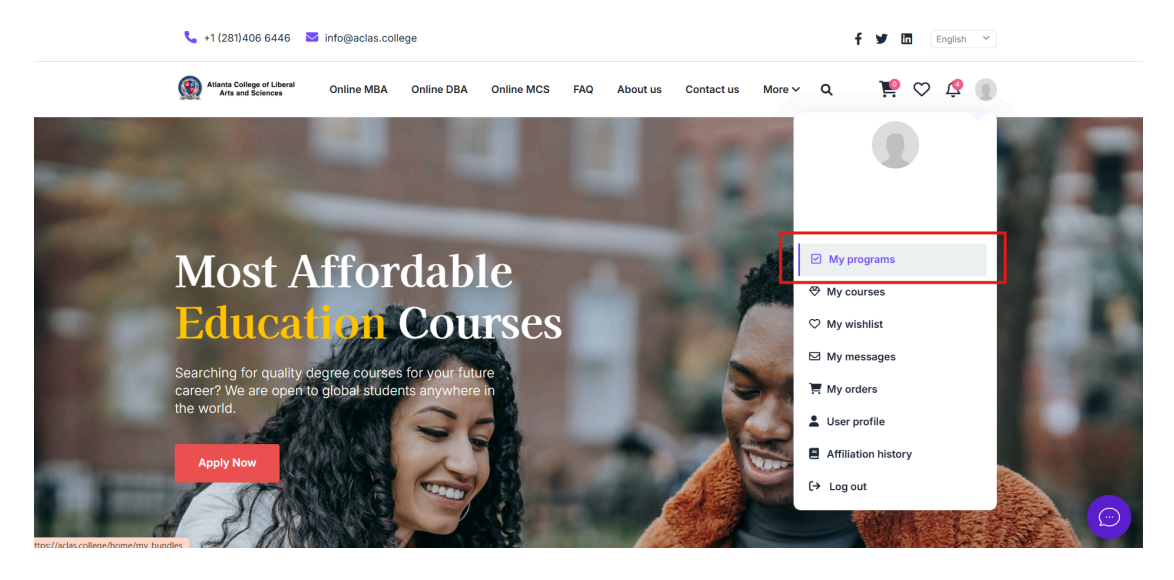

Please note that you cannot apply for the academic transcript and certificate if you haven't finished the course with us. Here's an example of the page:

| My Bundles                                                          |                                                                                                 |                                                                                          |                                              |                                                         |
|---------------------------------------------------------------------|-------------------------------------------------------------------------------------------------|------------------------------------------------------------------------------------------|----------------------------------------------|---------------------------------------------------------|
| Master of Busine<br>The MBA program is des<br>business management a | ess Administration<br>ligned to provide students with th<br>nd leadership. It is a quick and co | MBA (<br>e essential skills and credentials nec<br>ost-effective way to boost your resur | degree<br>essary for care<br>ne and reach yo | 120 Credits<br>er advancement in<br>vur career goal. Ke |
| Language: English                                                   | Type: Online course                                                                             | Expiry at: LIFETIME ACCESS                                                               | 8 Course(s)                                  |                                                         |
|                                                                     | Admission letter: 🛓                                                                             | Academic transcript:                                                                     | Certificate:                                 |                                                         |
| Tuition status: Paid                                                |                                                                                                 | Courses unfinished                                                                       | Courses unfir                                | hished                                                  |

My Programs Section: Example of page if you haven't finish the course

If you have finished the course, now you can start to apply for Certificate and Transcript! (Before coming to this step, ensure that you have completed the full payment, or you will not be able to apply for the Certificate and Transcript.)

### Step 1: Go to the My Programs section.

You will be able to **see the word "Apply"** in the Academic Transcript and Certificate section. This means that you have completed the course and you can now apply for the certificate and transcript.

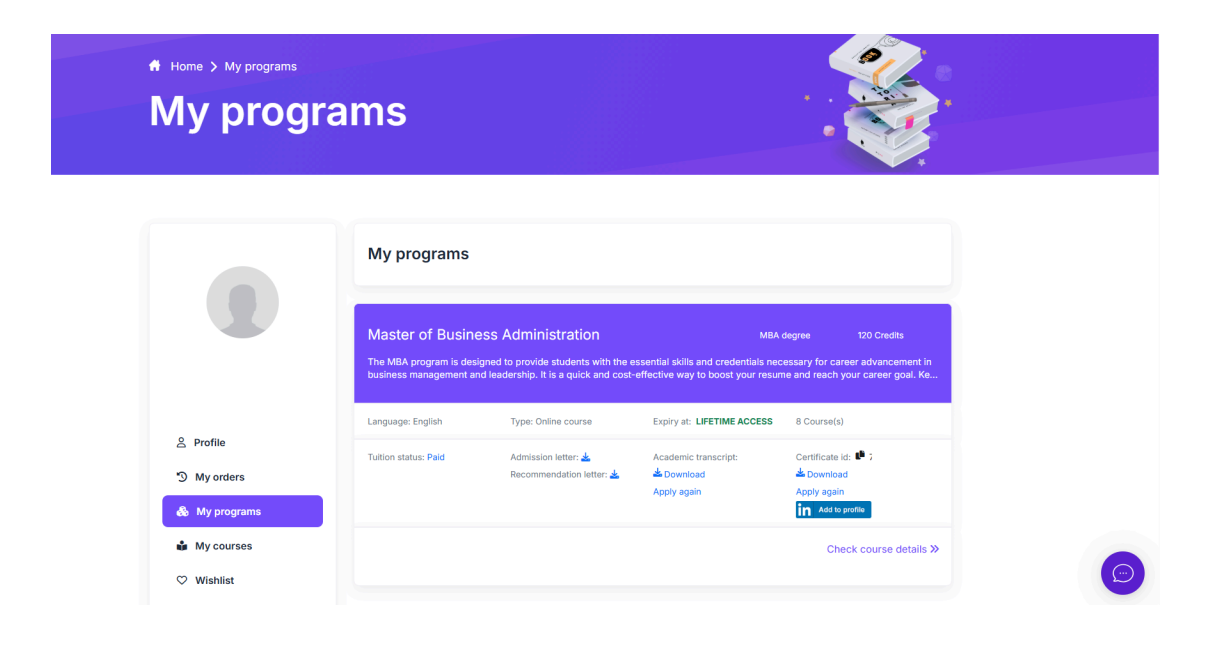

#### Step 2: Click Apply on Academic Transcript and Certificate section

After you click the button "Apply," leave a note to our course consultant to review your course completion progress.

**Remember** to **click both Apply** to ensure if you have successfully applied for both academic transcript and certificate.

E.g.:

Hi, my name is (Your Name). I have completed my (MBA/DBA/MCS) course. I would like to apply for an academic transcript.

Hi, my name is (Your Name). I have completed my (MBA/DBA/MCS) course. I would like to apply for my certificate.

| Home > My programs | Apply for academic transcript<br>Facebook<br>Facebook link |        |                                                                                                    |  |
|--------------------|------------------------------------------------------------|--------|----------------------------------------------------------------------------------------------------|--|
|                    | Linkedin<br>Linkedin link<br>Twitter                       |        |                                                                                                    |  |
|                    | Twitter link Note Please leave a note.                     |        |                                                                                                    |  |
|                    | N<br>Tr<br>bb                                              | Submit | MBA degree 120 Credits<br>als necessary for career advancement in<br>r resume and reach your career goal. Ke |  |
| 은 Profile          | La<br>Tu<br>Decomposition latter 4                         | Close  | CESS 8 Course(s)<br>Certificate id: 🏴 785/2cb2                                                               |  |

Page: After clicking the apply button

## Step 3: Waiting for Review

After you have finished leaving a note to our course consultant by applying for an academic transcript and certificate, the button will show the word "Pending." This means that you have successfully submitted the application to our course consultant.

Important Note: Please note that, due to high enrollment, our course consultant will need to take 3 - 7 business days to review (except weekends, and public holidays). It may also have the possibility of taking longer up to 7 days to process. Thank you for your understanding.

#### Step 4: Status of Academic Transcript and Certificate

If the status shows "refused," it means that we have not received your full amount of tuition fees, or you have not completed the program.

Ensure you have completed the both steps before applying for Academic Transcript and Certificate, and click "Apply again" on the Certificate section once you have ensured you have done both.

| Master of Compute                                             | r Science                                                    | MCS                                                                         | Degree                        | 120 Credits                               |
|---------------------------------------------------------------|--------------------------------------------------------------|-----------------------------------------------------------------------------|-------------------------------|-------------------------------------------|
| The Master of Computer Scie<br>affordable, and flexible educa | nce (MCS) program at Atlant<br>tion tailored to meet the dem | a College of Liberal Arts and Scienc<br>ands of today's tech industry. With | es (ACLAS) c<br>a unique bler | offers a robust,<br>Id of theoretical and |
|                                                               |                                                              |                                                                             |                               |                                           |
| Language: English                                             | Type: Online course                                          | Expiry at: LIFETIME ACCESS                                                  | 7 Course(s                    | ;)                                        |
| Tuition status: Partial payment                               | Admission letter: 🚣                                          | Academic transcript: 🛓                                                      | Certificate                   | Refused                                   |
|                                                               |                                                              |                                                                             | Apply agai                    |                                           |
|                                                               |                                                              |                                                                             | Ch                            | eck course details                        |
|                                                               |                                                              |                                                                             |                               |                                           |

Example page: Profile > My Programs

# When will I know if it is successful?

If the status on Academic transcript shows "download button," it means that you have successfully received your academic transcript and certificate.

You may choose to apply again if you want to retake your test to get higher marks on your test result, however **please note that:** 

Please note that if you click "Apply Again," the date on your academic transcript will be updated to the latest date when you click Apply again.

| Master of Compute                                              | r Science                                                           | мс                                                                 | CS Degree                          | 120 Credits                             |
|----------------------------------------------------------------|---------------------------------------------------------------------|--------------------------------------------------------------------|------------------------------------|-----------------------------------------|
| The Master of Computer Scien<br>affordable, and flexible educa | nce (MCS) program at Atlanta Co<br>tion tailored to meet the demand | ollege of Liberal Arts and Scie<br>Is of today's tech industry. Wi | nces (ACLAS) o<br>th a unique blen | ffers a robust,<br>d of theoretical and |
| Language: English                                              | Type: Online course                                                 | Expiry at: Expired                                                 | 7 Course(s                         | )                                       |
| Tuition status: Partial payment                                | Admission letter: 🛓                                                 | Academic transcript: 🛓<br>Apply again                              | Certificate:                       | Apply                                   |
|                                                                |                                                                     |                                                                    | Ch                                 | eck course details »                    |

Once you have done so, you will be able to download the certificate and there will be an option for you to download and add it to your LinkedIn profile.

Hope you enjoy the journey with Atlanta College of Liberal Arts and Sciences!